# FT-IR Training Notebook: ATR

Lab Manager: Dr. Perry Cheung MSE Fee-For-Service Facility Materials Science and Engineering University of California, Riverside

October 31, 2018 (rev. 1)

#### Before you begin...

- **Q** Receive a user name and temporary password for Faces scheduling
- □ Identify your ENGR username and Password from Systems
  - □ If you don't have an ENGR account, send me the following:
    - **G** Full name
    - Principal Investigator (PI)
    - UCR NetID
    - 🗋 email
- Coordinate a time with the lab manager for training
- □ Schedule a 1 hour block on Faces for your training

#### **FT-IR Operation**

- I. Pressure Tower Setup
- II. Initiate Software
- III. Collect Background
- IV. Sample Prep: Solids
- V. Sample Prep: Liquids
- VI. Collect Sample
- VII. Saving Data
- VIII. Peak Identification
- IX. Cleanup
- X. Library Search

## I. Pressure Tower Setup – 1/2

- 1. To adjust the position of *Pressure Tower:* 
  - Turn Knob counter-clockwise = raise Tower
  - Turn *Knob clockwise = lower Tower*

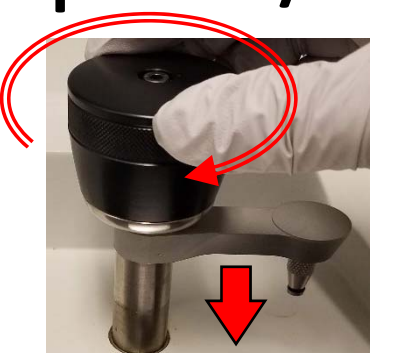

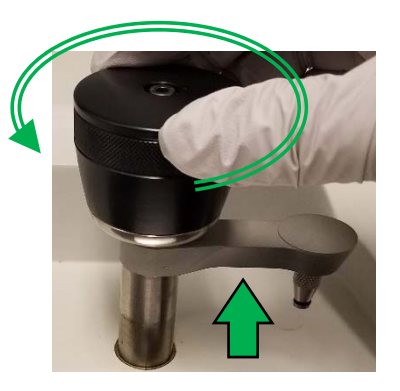

- Inspect the *Pressure Tip* by moving *Tower Arm* to *Cleaning Position*
  - Move *Tower Arm* to the right until it stops

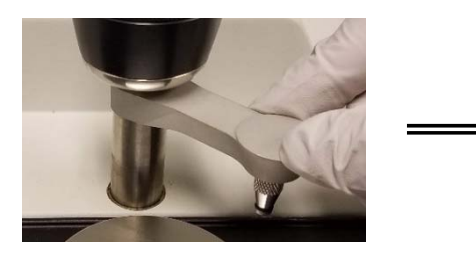

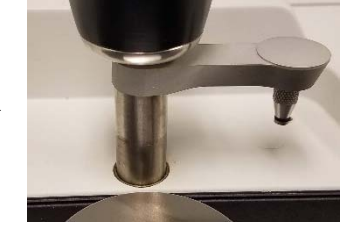

**Cleaning Position** 

- 3. Clean the *Pressure Tip* (remove if necessary) with appropriate solvent
  - Recommend *Water* then *IPA*
  - DO NOT USE ACETONE!
- 4. To remove/install *Pressure Tip:* 
  - Rotate *Tip clockwise = remove*
  - Rotate *Tip counter-clockwise = install*

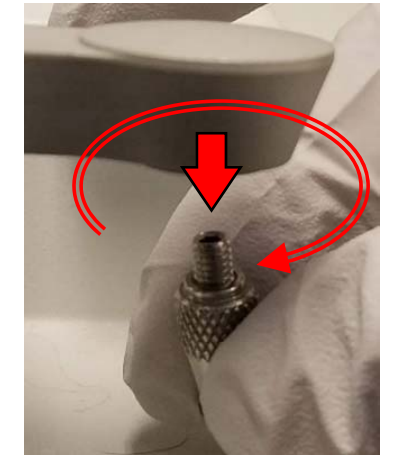

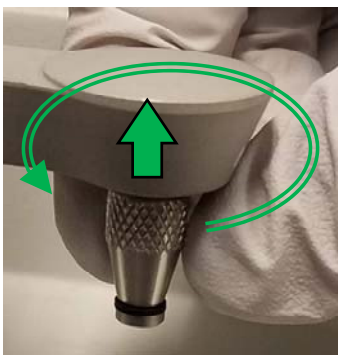

#### I. Pressure Tower Setup – 2/2

750

- 4. Identify appropriate *Pressure Tip* for your sample
  - *Flat* for thin samples such as polymer films
  - Concave for powders and curved surfaces
  - Volatiles Cover for volatile liquids
- 5. Use provided *Q-Tips* and appropriate solvent to clean the *Diamond Crystal* 
  - Recommend Water then IPA
  - DO NOT USE ACETONE!
  - DO NOT USE KIM WIPES!

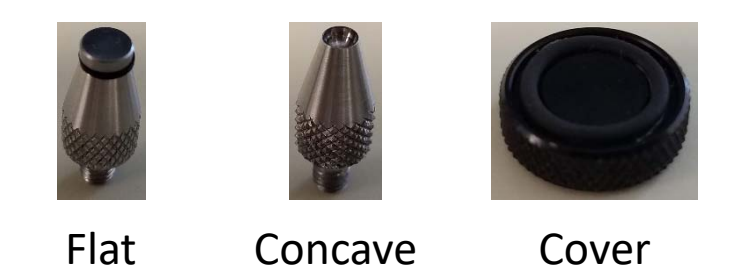

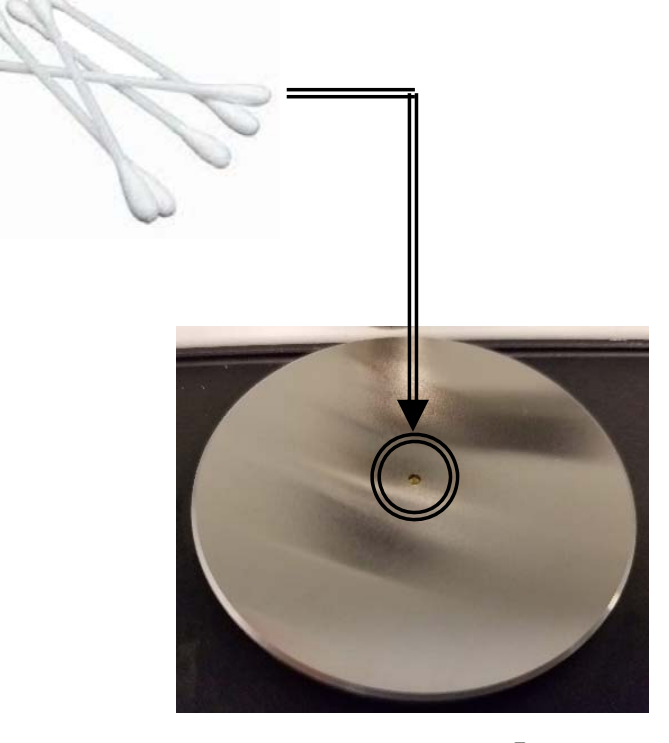

## II. Initiate Software – 1/3

1. Double left-click on the OMNIC software icon for FT-IR

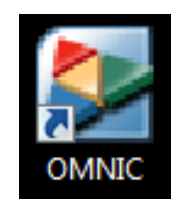

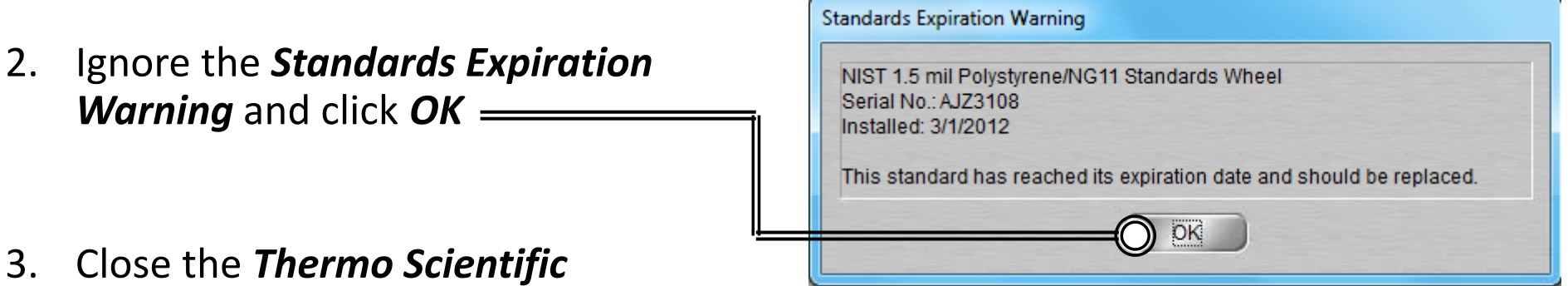

*OMNIC Help* popup window

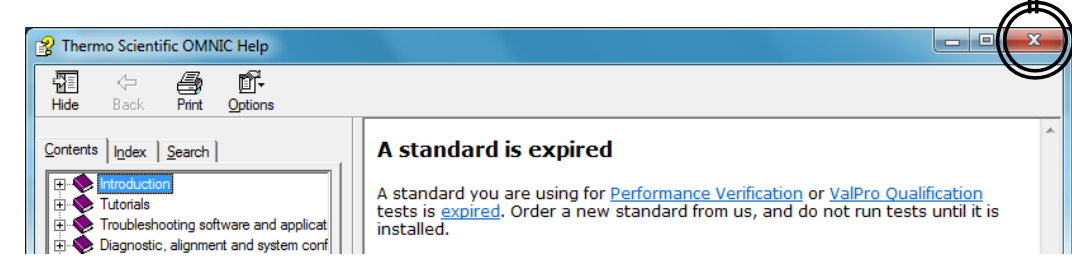

6

4. The OMNIC main window will now appear

| 🛕 omni                                                  | C - [Win                 | dow1]                    |               |                |                 |                         |               |                |         |         |          |         |          |          |           |       |             |         |          |        |         |
|---------------------------------------------------------|--------------------------|--------------------------|---------------|----------------|-----------------|-------------------------|---------------|----------------|---------|---------|----------|---------|----------|----------|-----------|-------|-------------|---------|----------|--------|---------|
| 🚟 <u>F</u> ile                                          | <u>E</u> dit <u>C</u> ol | lect <u>V</u> iev        | v <u>P</u> ro | cess <u>A</u>  | nalyze <u>l</u> | <u>R</u> eport <u>)</u> | <u>N</u> indo | w <u>H</u> elp |         |         |          |         |          |          |           |       |             |         |          |        |         |
| Experiment: Smart iTX - Diamond (Smart iTX_Diamond.EXP) |                          |                          |               |                |                 |                         |               |                |         |         |          |         |          |          |           |       |             |         |          |        |         |
| Expt Set                                                | Col Bkg                  | داری<br>کسلسا<br>Col Smp |               | ریکی ا<br>Open | HH<br>Save      | Hint Print              |               | Stack Spe      | Full Sc | Cmn Scl | Aut Bsin | Adv ATR | Subtract | Find Pks | Selct All | Clear | Q<br>Search | Lib Mgr | Prev Rpt | Add NB | View NB |
| No spectra selected                                     |                          |                          |               |                |                 |                         |               |                |         |         |          |         |          |          |           |       |             |         |          |        |         |
|                                                         | 100                      |                          |               |                |                 |                         |               |                |         |         |          |         |          |          |           |       |             |         |          |        |         |

## II. Initiate Software – 2/3

5. Select *Collect -> Experiment Setup* at the top window

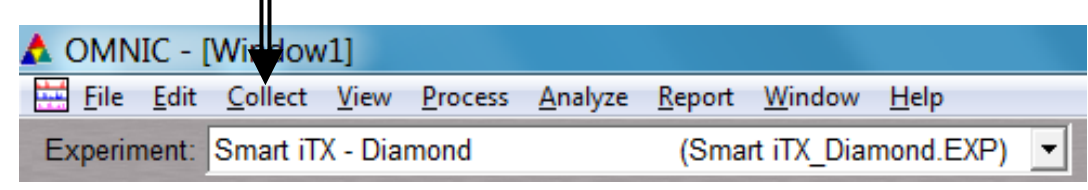

- 6. Uncheck both the Save automatically and Save interferograms under File Handling
- X Experiment Setup - C:\My Documents\Omnic\param\Smart iTX\_Diamond.exp Collect Bench Quality Advanced Diagnostic Configure File Handling-Estimated time for this collection: 00:00:23 Set preferred **Background** 7. Save automatically Save interferograms No. of scans: 16 Handling settings Base name: Resolution: 4. Ŧ C:\My Documents\Omnic\autosave\0001.spa Before every sample Data spacing: 0.482 cm-1 Background Handling-Final format: Absorbance Collect background before every sample • After every sample Collect background after every sample Correction: None ▼ 120 Collect background after minutes After 120 minutes (default) Automatic atmospheric suppression Use specified background file: Preview data collection Use specific file Browse, Use transmittance data during preview Collect 64 scans for the background Use fixed Y-axis limits in collect window Min: 0.00 Max: 2.00 Experiment description: Smart iTX Accessory with Diamond Crystal Experiment title: Smart iTX - Diamond Open Help Save Save As OK Cancel

## II. Initiate Software – 3/3

- 5. Select desired *No. of scans* recommend powers of 4 (4, 16, 64, 256, 1024,...)
- 6. Check *Estimated time for collection*
- Select desired *Resolution* 7.
  - Recommend 4
- 8. Select desired *Final format* 
  - % Transmittance
  - Absorbance
  - Etc...
- 9. Select desired *Correction* 
  - None (default)
  - Kramers-Kronig
  - H2O
  - Etc...

| 7                                                        | Select desired <b>Resolution</b>         | E | Experiment Setup - C:\My Documents\Omnic\param\Smart iTX_Diamond.exp |                                                                                                    |  |  |  |  |  |  |  |  |
|----------------------------------------------------------|------------------------------------------|---|----------------------------------------------------------------------|----------------------------------------------------------------------------------------------------|--|--|--|--|--|--|--|--|
| /.                                                       | Sciele desired <b>Resolution</b>         | C | Collect Bench Quality Advanced Diagnostic Configure                  |                                                                                                    |  |  |  |  |  |  |  |  |
|                                                          | <ul> <li>Recommend 4</li> </ul>          |   | Estimated time for this collection: 00:00:23                         | File Handling                                                                                                    |  |  |  |  |  |  |  |  |
|                                                          |                                          |   | No. of scans: 16                                                     | Save automatically Save interferograms                                                                                                    |  |  |  |  |  |  |  |  |
| 8.                                                       | Select desired <i>Final format</i>       |   | Resolution: 4.                                                       | Base name: User P11  C:\My Documents\Omnic\autosave\0001.spa Background Handling Collect background before every sample Collect background after every sample Collect background after 120 minutes Use specified background file: |  |  |  |  |  |  |  |  |
|                                                          | • % Transmittance                        |   | Data spacing: 0.482 cm-1                                             |                                                                                                    |  |  |  |  |  |  |  |  |
|                                                          |                                          |   | Final format: Absorbance 🗨                                           |                                                                                                    |  |  |  |  |  |  |  |  |
|                                                          | Absorbance                               |   | Correction: None                                                     |                                                                                                    |  |  |  |  |  |  |  |  |
|                                                          | • <b>E</b> tc                            |   | Automatic atmospheric suppression                                    |                                                                                                    |  |  |  |  |  |  |  |  |
|                                                          | • ElC                                    |   | Preview data collection                                              |                                                                                                    |  |  |  |  |  |  |  |  |
| 9.                                                       | Select desired Correction                |   | Use transmittance data during preview                                | Collect 64 scans for the background                                                                                                    |  |  |  |  |  |  |  |  |
|                                                          |                                          |   | Use fixed Y-axis limits in collect window                            |                                                                                                    |  |  |  |  |  |  |  |  |
|                                                          | <ul> <li>None (default)</li> </ul>       |   | Min: 0.00 Max: 2.00                                                  | Experiment description: Smart iTX Accessory with Diamond Crystal                                                                                                    |  |  |  |  |  |  |  |  |
|                                                          |                                          |   | Experiment title:                                                    |                                                                                                    |  |  |  |  |  |  |  |  |
|                                                          | <ul> <li>Kramers-Kronig</li> </ul>       |   | Smart I X - Diamond                                                  |                                                                                                    |  |  |  |  |  |  |  |  |
|                                                          | • H2O                                    |   |                                                                      |                                                                                                    |  |  |  |  |  |  |  |  |
|                                                          | 1120                                     |   | Help Open Save Save As OK Cancel                                     |                                                                                                    |  |  |  |  |  |  |  |  |
|                                                          | • <i>Etc</i>                             |   |                                                                      |                                                                                                    |  |  |  |  |  |  |  |  |
|                                                          |                                          |   |                                                                      |                                                                                                    |  |  |  |  |  |  |  |  |
| 10.                                                      | LO. Check <b>Preview data collection</b> |   |                                                                      |                                                                                                    |  |  |  |  |  |  |  |  |
|                                                          |                                          |   |                                                                      |                                                                                                    |  |  |  |  |  |  |  |  |
| 11. Click " <b>Save</b> " and " <b>UK</b> " <sup>8</sup> |                                          |   |                                                                      |                                                                                                    |  |  |  |  |  |  |  |  |

## III. Collect Background – 1/2

- 1. It is critical that the *Crystal* is cleaned **BEFORE** *Background* is collected!
- A single **Background** can be used to analyze multiple samples, but it is 2. recommended to collect new **Background** at least every 2 hours
- Move the **Pressure Tower** to 3 the *Cleaning Position*

by clicking **OK** 

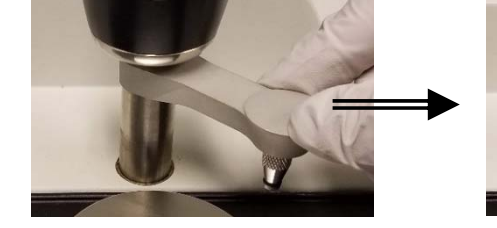

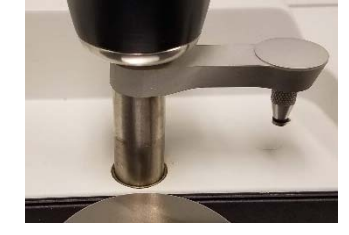

**Cleaning Position** 

4. Select *Collect -> Collect Background* 

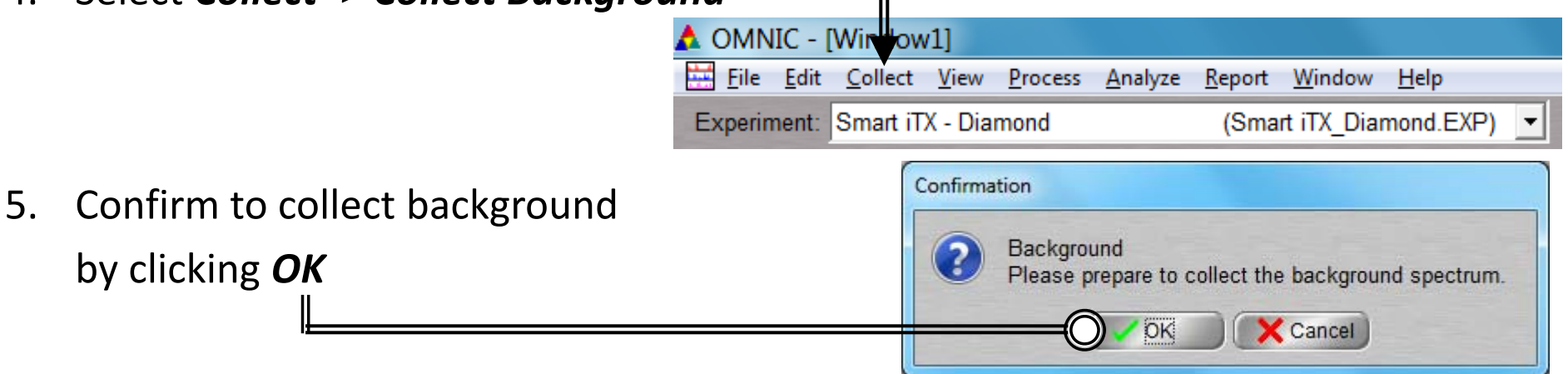

## III. Collect Background – 2/2

- 6. Preview Background Collection
- Click Start Collection to begin Background Collection
- 8. The *Background Collection* will begin with the progress shown at the bottom \_\_\_\_\_\_

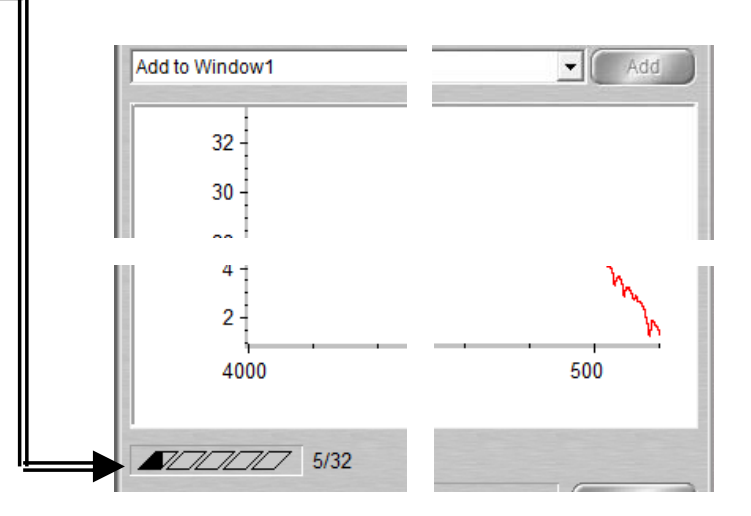

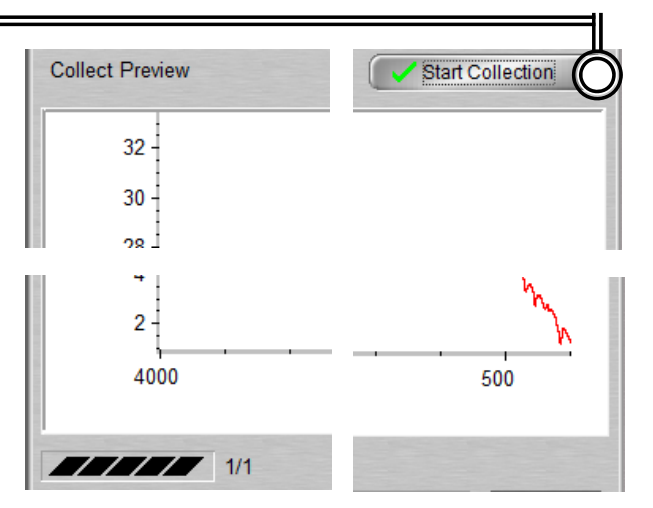

#### IV. Sample Prep: Solids – 1/1

- For *Solid, Powder, or Thin Films* 1.
- 2. Ensure the *Flat* or *Concave Pressure Tip* is installed
- Move the **Pressure Tip** into **Sampling Position** 3.

- 4. Place sample onto *Crystal*, directly under *Pressure Tip*
- 5. Lower the **Pressure Tower** to press the **Sample** against the **Crystal**
- 6. The **Pressure Tower Knob** will **Click** and **Freely Rotate** when the maximum pressure is reached

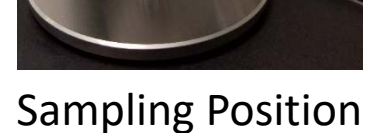

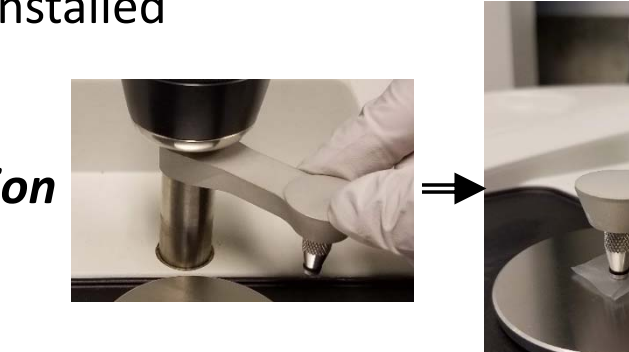

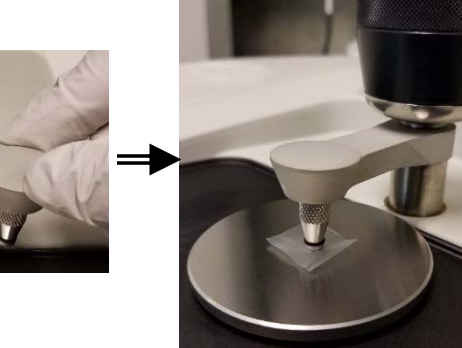

### V. Sample Prep: Liquids – 1/1

- 1. For Liquid, Paste, or Gel Sample
- 2. Move the *Pressure Tip* into *Cleaning Position* and place sample onto *Crystal*
- 3. The sample should cover the *Crystal* but DO NOT OVERFILL or else the sample will run off the *Crystal Plate*
- 4. To reduce of evaporation place *Volatiles Cover* over sample
- Install *Flat Pressure Tip*, move into *Sampling Position*, and lower the *Pressure Tower* until the *Pressure Tower Knob Clicks* and *Freely Rotates* when the maximum pressure is reached

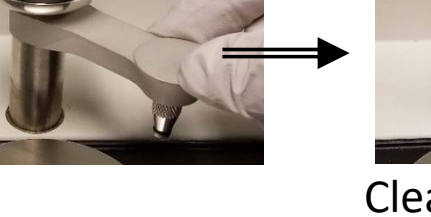

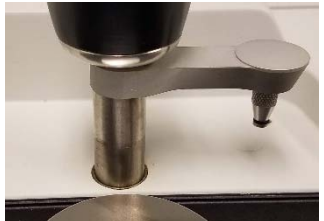

**Cleaning Position** 

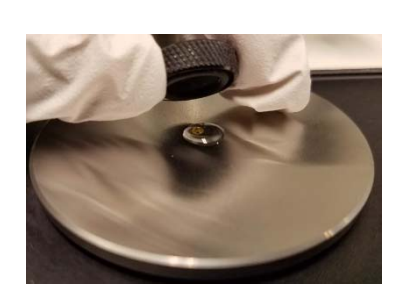

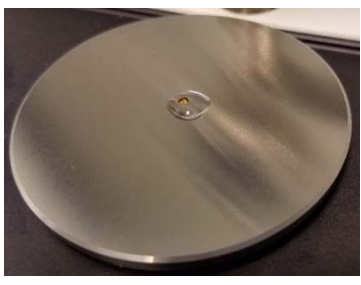

#### VI. Collect Sample – 1/2

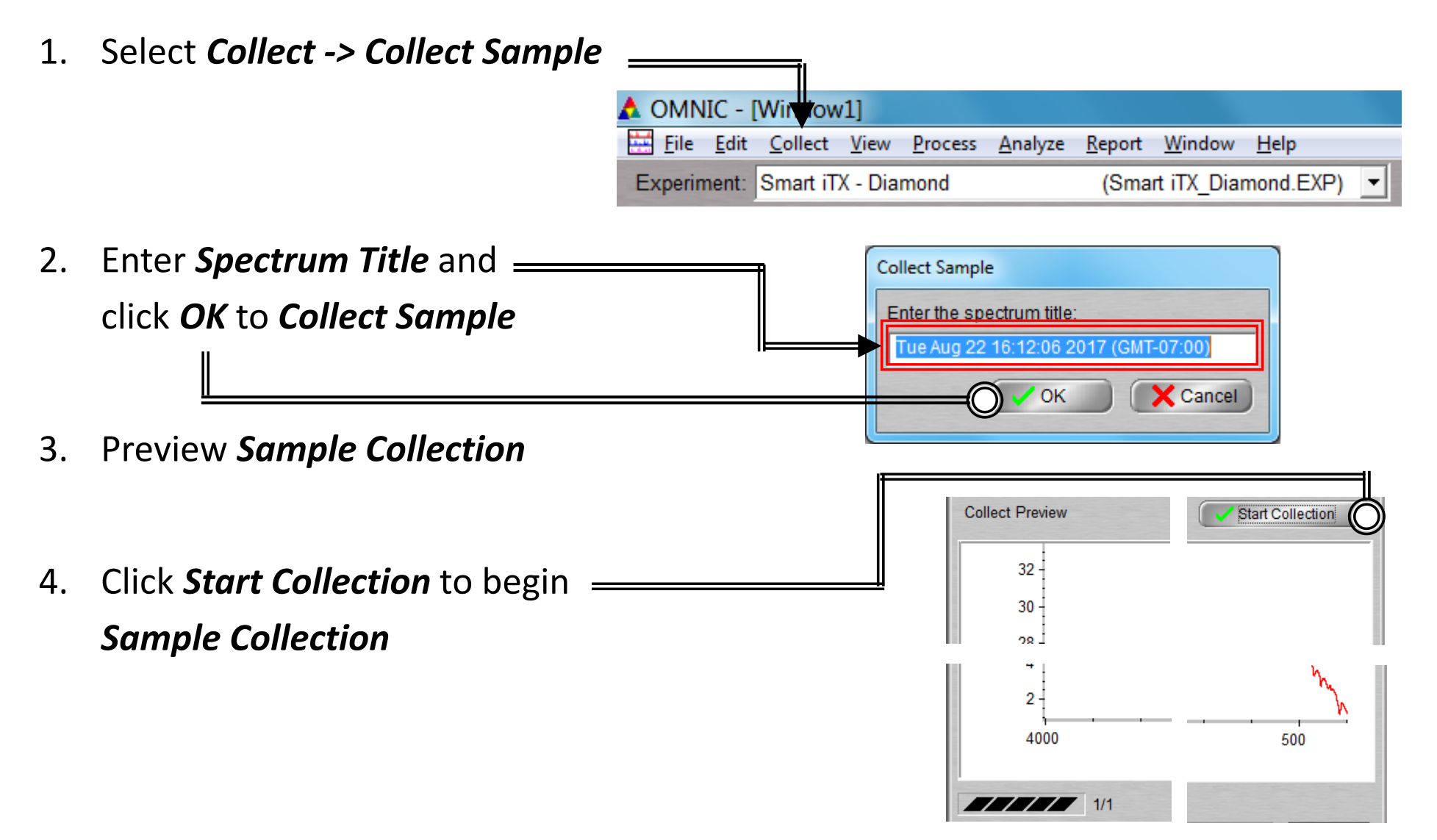

## VI. Collect Sample – 2/2

- 5. The *Sample Collection* will begin with the progress shown at the bottom \_\_\_\_\_
- 6. Confirmation of *Data Collection* will be shown
- 7. Click **Yes** to add to data to current Window

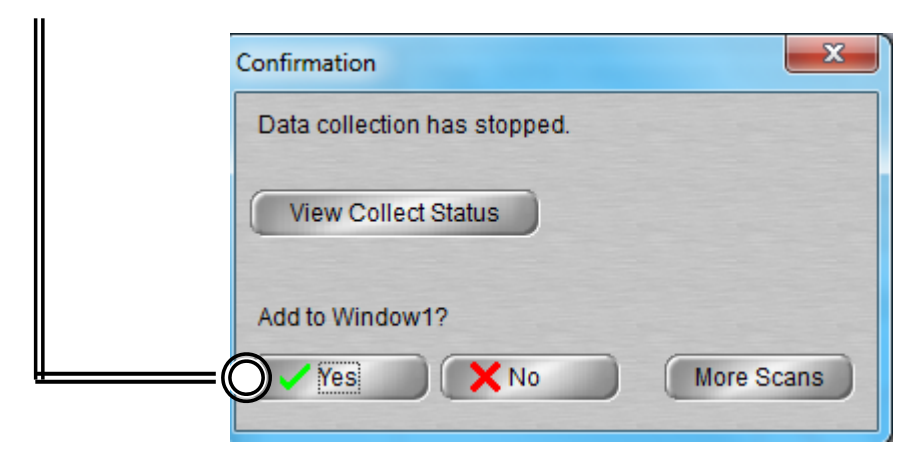

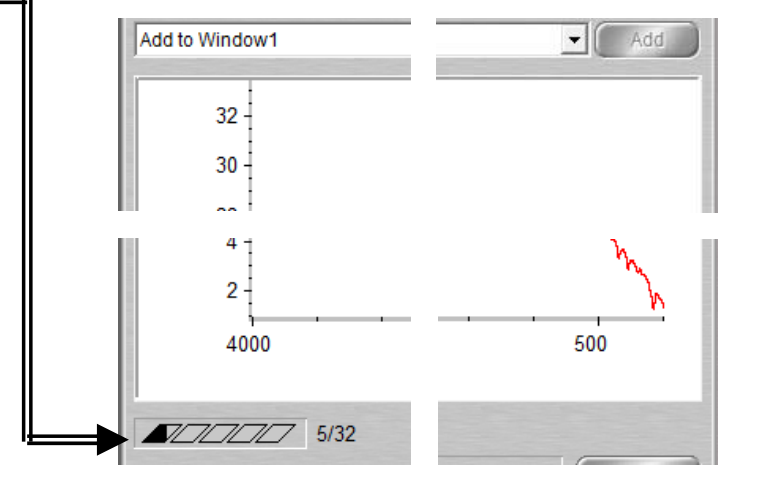

## VII. Saving Data – 1/1

- Specific spectra can be selected using the S selection tool at the bottom of window and clicking on it or selecting <a href="https://www.spectra.selected">window and clicking on it or selecting</a> <a href="https://www.spectra.selected">window and clicking on it or selecting</a> <a href="https://www.spectra.selected">window and clicking on it or selecting</a> <a href="https://www.spectra.selected">window and clicking on it or selecting</a> <a href="https://www.spectra.selected">window and clicking on it or selecting</a> <a href="https://www.spectra.selected">window and clicking on it or selecting</a> <a href="https://www.spectra.selected">window and clicking on it or selecting</a> <a href="https://www.spectra.selected">window and clicking on it or selecting</a> <a href="https://www.spectra.selected">window and clicking on it or selecting</a>
- 2. Multiple spectra can be selected/deselected by holding down the *Ctrl* key and clicking spectra
- Click *File -> Save* to save a spectrum (e.g. default is SPA) using the current filename
   Click *File -> Save* As to save a spectrum into
- Click *File -> Save As* to save a spectrum into another file type (e.g. CSV or TIFF)
- Click *File -> Save Group* to save more than one spectrum as a group in one file having file extension .SPG to open later
- 6. Click *File -> Save Current Background* to a named file if desired for later referencing or processing (optional)

Experiment: Smart OMNI-Transmissio

#### VIII. Peak Identification – 1/1

- 1. Click on "*Find Pks*" button at the top =
- Click the spectrum window to adjust the *Threshold* position on where peaks are to be considered \_\_\_\_\_
- Adjust the *Sensitivity* button to separate peaks from noise \_\_\_\_\_

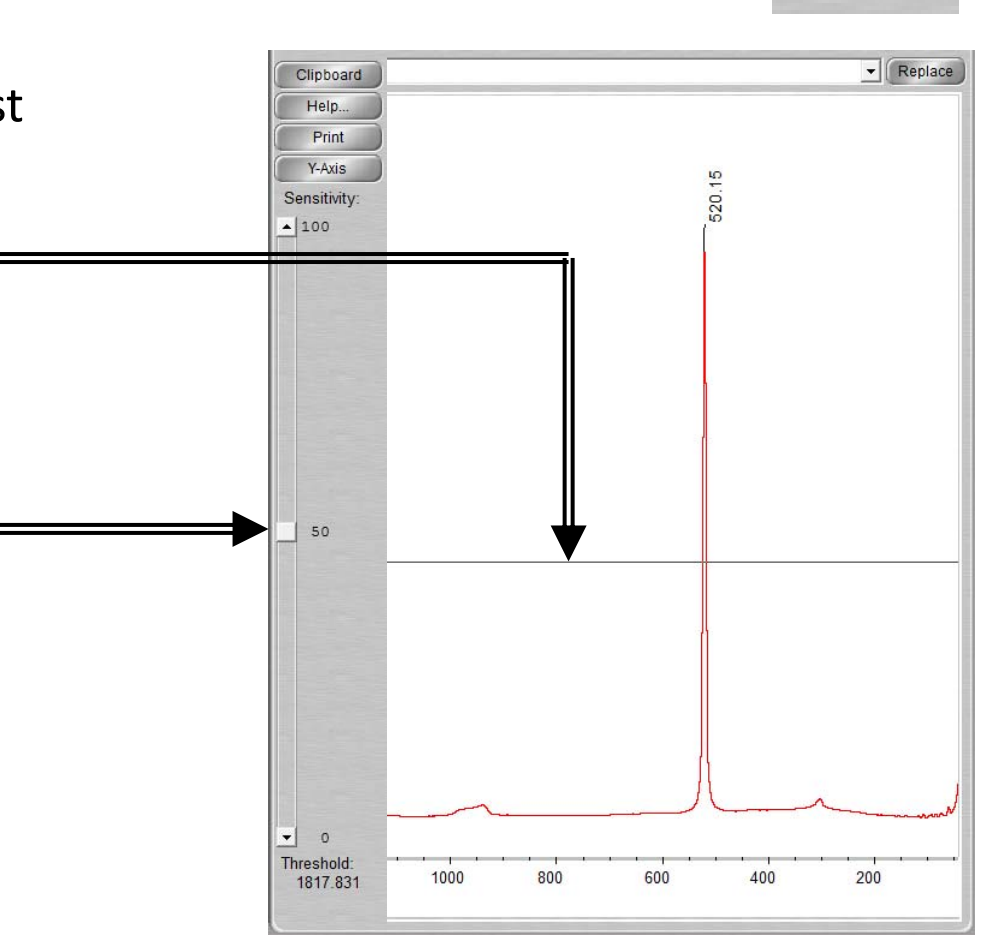

Find Pks

## IX. Cleanup – 1/1

- 1. Remove *Sample* from the *Crystal* without scratching the *Crystal*
- 2. Use provided *Q-tips* and appropriate solvent to clean the *Crystal* 
  - Recommend Water then IPA
  - DO NOT USE ACETONE!
  - DO NOT USE KIM WIPES!

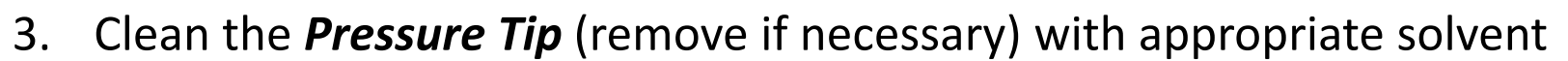

• Recommend Water then IPA

Log off of your ENGR account

5.

- DO NOT USE ACETONE!
- 4. Click on *File -> Exit* to shut down the software \_\_\_\_\_\_\_\_\_
  ▲ OT VIC [Window1]
  Eile Edit Collect View Process
  Experiment: Smart OMNI-Transmission
  - 17

## X. Library Search – 1/5

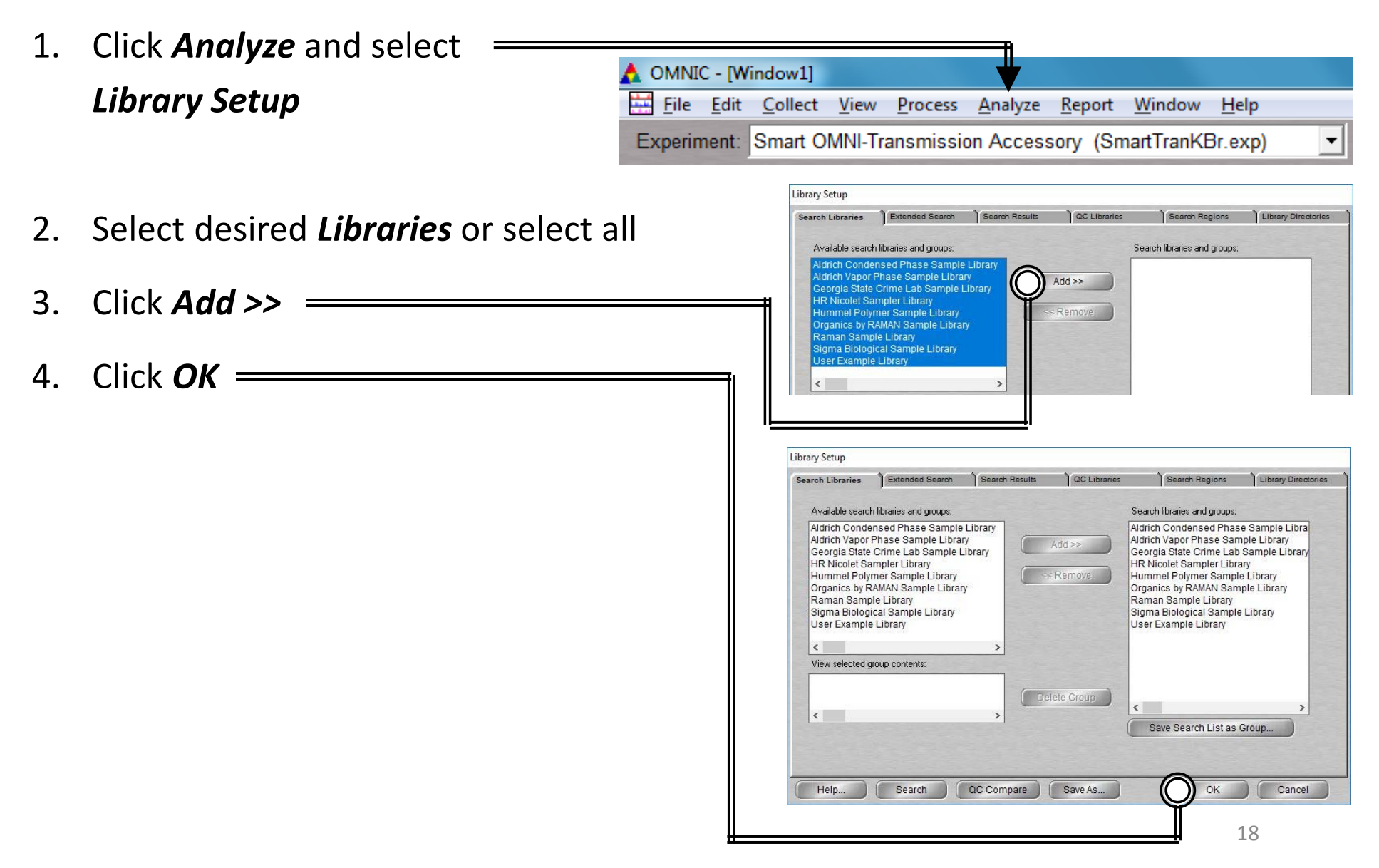

## X. Library Search – 2/5

5. Select the desired spectra you wish to search for a library match

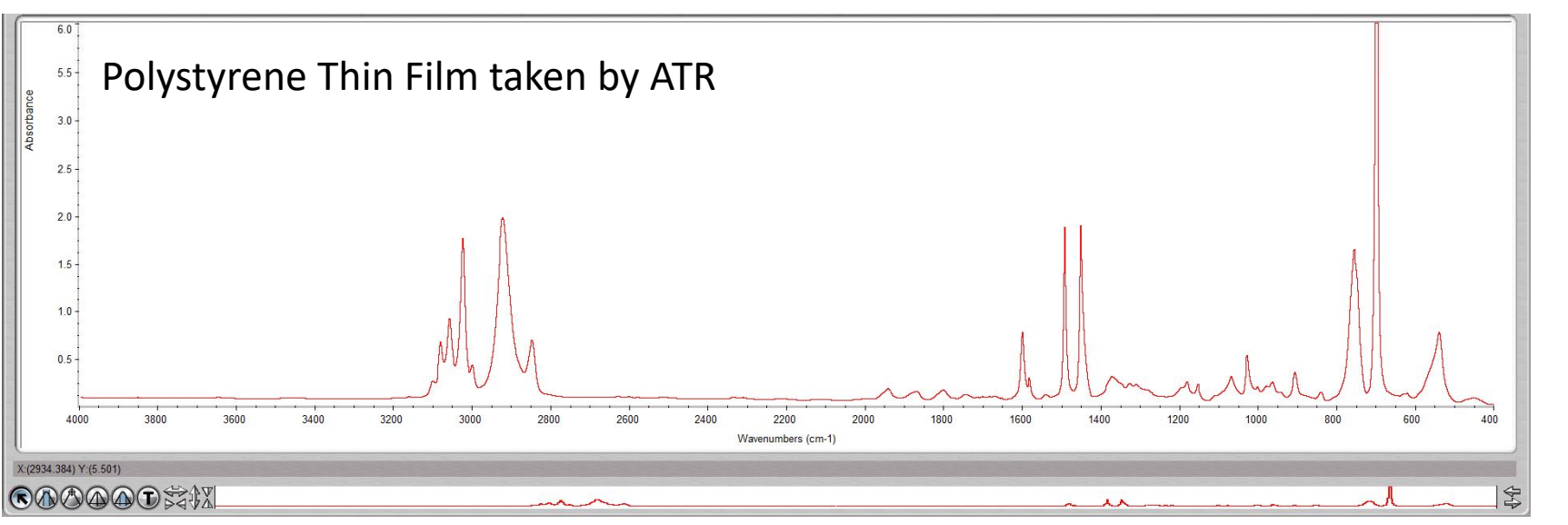

Click Analyze and select Search...
 or click Search icon

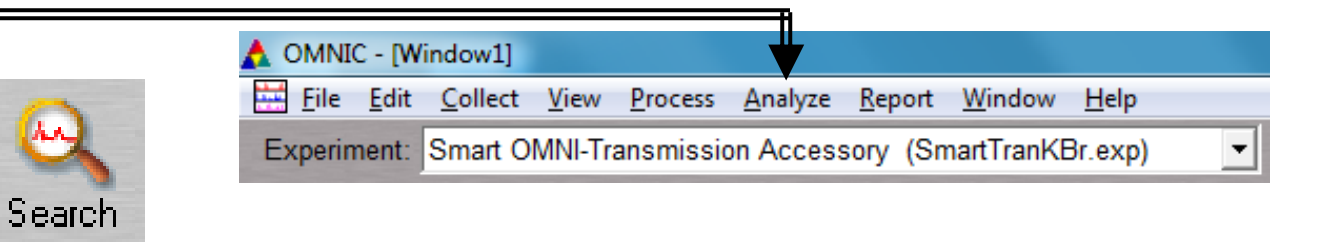

7. Select desired *Libraries* or select all

## X. Library Search – 3/5

8. The top matches will be shown (below) your acquired spectra (top)

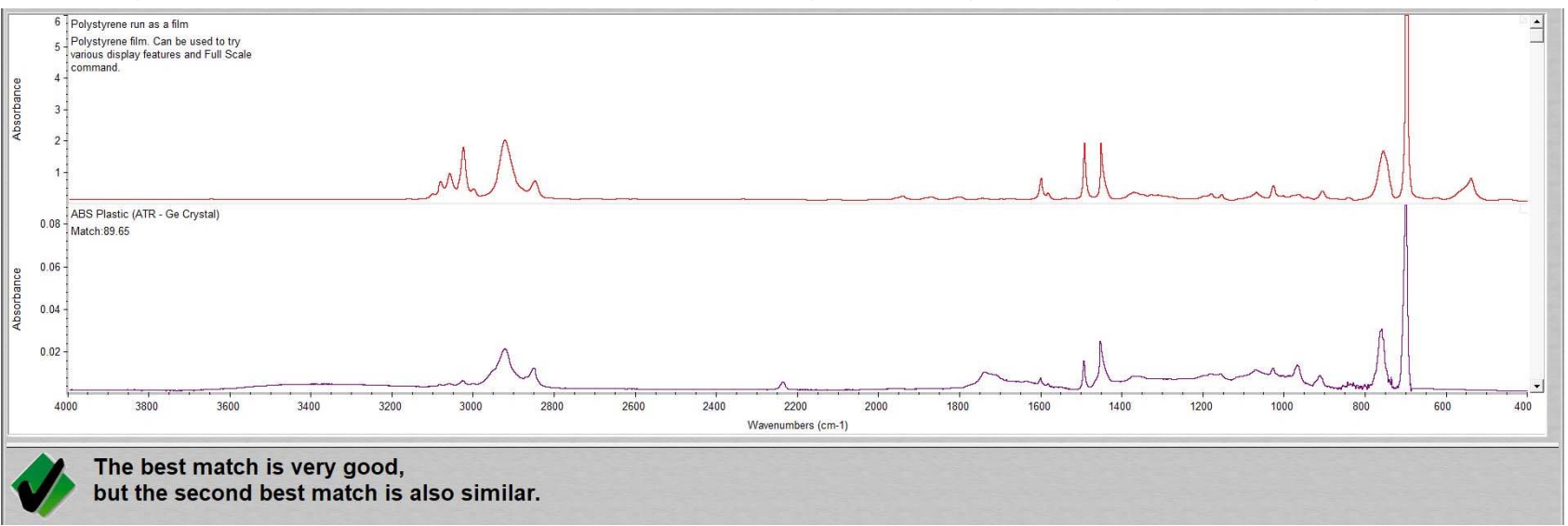

9. Click View Match List and select either Overlay or Stack view

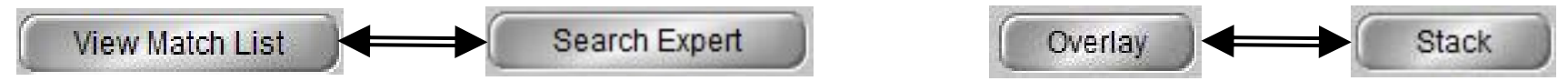

Other Corrections

10. Perform ATR Correction to achieve better match results

#### 11. Click **Process > Other Corrections...**

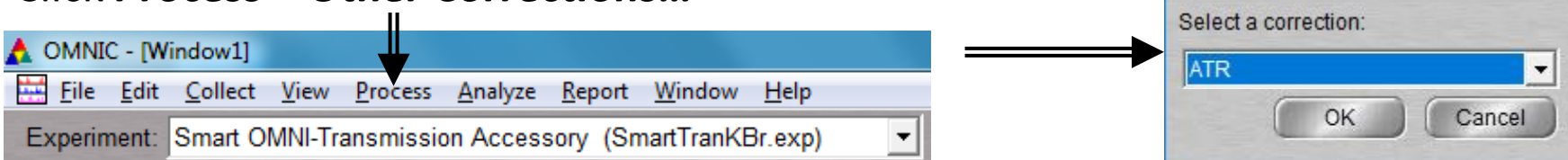

## X. Library Search – 4/5

12. The ATR Corrected spectra will be created marked with \*

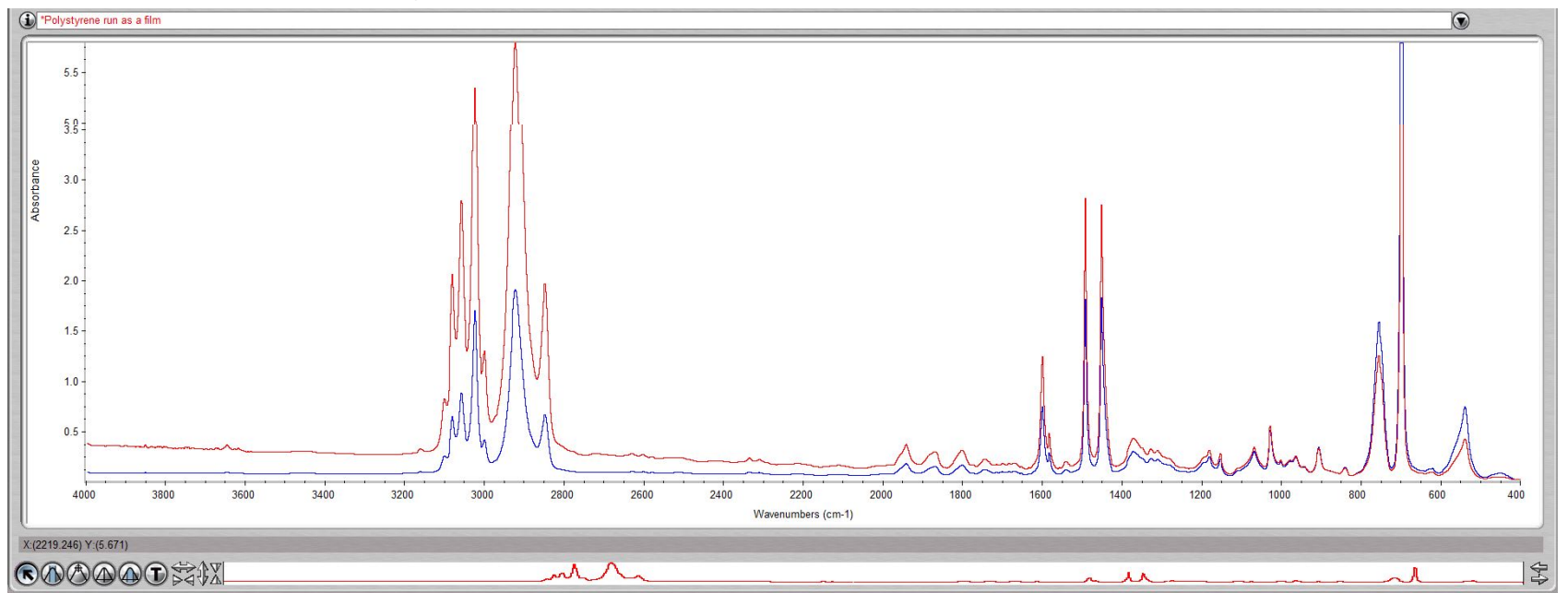

13. Click *Analyze* and =
 select *Search...* or click *Search* icon

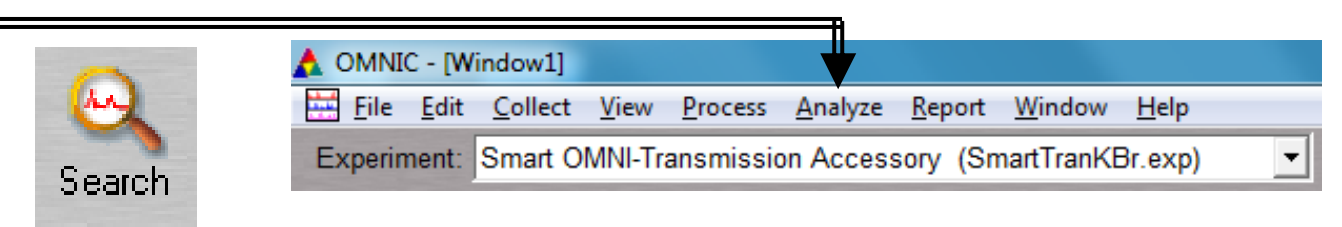

## X. Library Search – 5/5

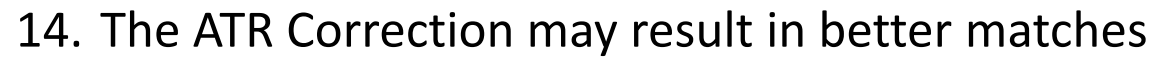

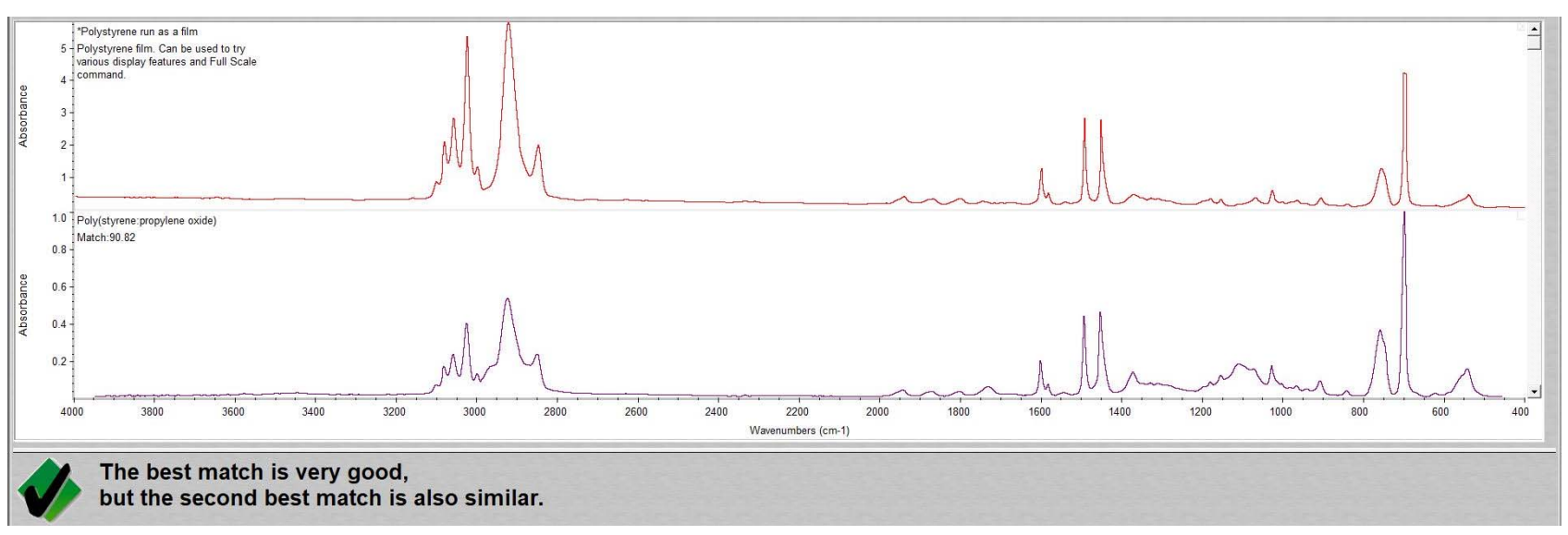

15. If a Match does not result, you will have to find matching spectra online instead